## AHS Credit and Students

The Adult High School *Registration Type* MUST be accompanied by an *NRS Registration Type* to be properly recorded. Follow the below steps to add an AHS credit to the student's record.

- 1. Go to the *Student Management* tab
- 2. Select Lookup Student & Add New icon
- 3. Search for the student
- 4. Go to the student's record
- 5. Scroll down to check the student NRS Registration is active
- 6. Click on *Edit* under *Provider Enrollment*
- 7. Select the *Program Type* Adult High School
- 8. Add the *Registration Date*
- 9. Click on *Add Program Type*
- 10. Make sure the Program type is listed and click on Continue
- 11. Review Demographics
- 12. *Transcripts/Print Transcript* under the Student Menu Options at the top of the page.
  - a. The required credits will be listed.
- 13. Click on Add New Record
- 14. Check the *Add NC Community Colleges Creating Success Class* field if class was provided within your college (created in ADVANSYS).
  - a. Select the *Class* from the dropdown menu.
  - b. Add
    - i. Grade Leve
    - ii. Teacher
    - iii. Graduation Area
    - iv. Sub Area

- vi. Credit Earned
- vii. Credit Attempted per Term
- viii. Comments ix. Is Official
- Grade Achieved
- 15. If the credit was earned outside your college, you will manually add the information needed and will leave the *Add NC Community Colleges Creating Success Class* field *unchecked*.
  - a. Scroll down and add the Course information.
  - b. Location

v.

- c. Class
- d. Achieved Date
- e. Grade Leve
- f. Teacher
- g. Graduation Area

- h. Sub Area
- i. Grade Achieved
- j. Credit Earned
- k. Credit Attempted per Term
- I. Comments
- m. Is Official

**NOTE** - You MUST update the graduation area and grade achieved for the credit to be received.

16. Click on *Save Transcript Enty* or *Save and Add Similar* icon: Once the record is saved, you will see a new credit listed on the transcript page and the credit value will show in the graduation area selected.

- 17. You can click on *Print Transcript*
- 18. Check the *Show Hours* box if needed.
- 19. Add the credits and Click on *Continue*.
- 20. Add the Outcome which needs to be approved.
  - a. AHS Outcome
    - i. Lookup for the student under the Student Management Tab
    - ii. Select the student.
    - iii. Click on Outcomes
    - iv. Click on New Indicator under the Outcome and Milestone Achievements
    - v. Add the correct **Date**
    - *vi.* Select the *Goal Achieved* from the dropdown menu.
    - vii. Click on Proper documentation for this outcome is available.
    - viii. Click on Save
    - *ix.* Go to *Approvals Pending* to approve the outcome.

**Note: HSE Data Match** does not require second approval. It is a direct import nightly from Diploma Sender. It matches the student record.

- a. Go to HSE Data Match tab under Students Management tab.
- b. Approve or Denied
- c. This will automatically mark the MSG and count them as a graduate on your table 4.